| HOW TO POST FOLLOW UP REPORTS<br>Log in to the ASB website.                  |                                                                                          |
|------------------------------------------------------------------------------|------------------------------------------------------------------------------------------|
| ALABAMA STATE BAR                                                            | Member Login - Find a Member<br>Search Q                                                 |
| Lawyers Render Service Home Membership For the Public Resources Bar Programs | About the Bar News & Publications Contact Us                                             |
| ALABAMA STATE BAR                                                            | Member Login · Find a Member<br>Username Password<br>Remember Me Login                   |
| Home Membership For the Public Resources Bar Programs                        | Sign up for your account · Can't log in?<br>About the Bar News & Publications Contact Us |

When you log in, you will be at MyDashboard. To access your referrals, click "Referral Follow-up" on the left side of the screen.

| ALABA<br>Lawyers Render                                                                                                    | MA STATE BAR                                            | Welcome, Laura Calloway - Logout - Find a Member                                         |  |
|----------------------------------------------------------------------------------------------------|---------------------------------------------------------|------------------------------------------------------------------------------------------|--|
| ne Membership For the Pu<br>MyDashboard                                                                                                    | ıblic Resources Bar Programs Aboı                       | ut the Bar News & Publications Contact Us<br>You are here: <mark>Home</mark> MyDashboard |  |
| MyDashboard Casemaker Consolidated Fee Invoice CSF Payment History Edit My Info Find a Member MCLE Compliance Report Member List by County Referral Follow-up Seeking Employment Submit an Event IOLTA | Welcome back, <b>Laura Calloway</b> !<br>Your Local Bar | Your Status<br>✓ MCLE                                                                    |  |
|                                                                                                    | Your Sections                                           | Your Committees/Task Forces                                                              |  |
|                                                                                                    | Click here if you wish to change y                      | our password                                                                             |  |

| Referral Follow-up                     |                                    | You are here: Home           | <ul> <li>MyDashboard          Referral Follow-</li> </ul> |
|----------------------------------------|------------------------------------|------------------------------|-----------------------------------------------------------|
| MyDashboard                            | Your Open Referrals                | Select Client for Followup * |                                                           |
| Casemaker                              | Fill out the form to complete your | Choose one                   |                                                           |
| Consolidated Fee Invoice               | followup on the referrals below.   |                              |                                                           |
| CSF Payment History                    |                                    | Did the alignet              |                                                           |
| Edit My Info                           | MINNIE MOUSE                       | Did the client               |                                                           |
| Find a Member                          | # 12329 🛗 4/8/2015                 |                              |                                                           |
| MCLE Compliance Report                 | 🔦 Animal Rights                    | Males and a startic start    | Mala an annaistean 12 t                                   |
| Member List by County                  |                                    | Make contact with you? *     | make an appointment? *                                    |
| Referral Follow-up                     | MICKEY MOUSE                       | Yes                          | Yes                                                       |
| <ul> <li>Seeking Employment</li> </ul> | # 12328 🛗 4/8/2015                 | No No                        | No No                                                     |
| Submit an Event                        | 🔦 Animal Rights                    |                              | 0                                                         |
| IOLTA                                  | MICKEY MOUSE                       | Keep their appointment?*     | Pay the consultation fee?*                                |

Answer each question by either choosing one of the radio buttons or making a selection from the drop down menu.

| MyDashboard                                                       | Your Open Referrals                                                    | Select Client for Followup *                     |                                                     |
|-------------------------------------------------------------------|------------------------------------------------------------------------|--------------------------------------------------|-----------------------------------------------------|
| Casemaker                                                         | Fill out the form to complete your<br>followup on the referrals below. | Choose one                                       | •                                                   |
| <ul> <li>CSF Payment History</li> <li>Edit My Info</li> </ul>     | MINNIE MOUSE                                                           | Did the client                                   |                                                     |
| <ul> <li>Find a Member</li> <li>MCLE Compliance Report</li> </ul> | # 12329 🛗 4/8/2015                                                     |                                                  |                                                     |
| Member List by County                                             | MICKEY MOUSE                                                           | Make contact with you? *                         | Make an appointment? *                              |
| + Seeking Employment > Submit an Event                            | # 12328 🛗 4/8/2015                                                     | No                                               | No                                                  |
| > IOLTA                                                           | MICKEY MOUSE                                                           | Keep their appointment? *                        | Pay the consultation fee?*                          |
|                                                                   | # 12326 🛗 4/8/2015                                                     | Yes                                              | Yes                                                 |
|                                                                   |                                                                        | 0.10                                             |                                                     |
|                                                                   | # 12325 🚔 4/8/2015                                                     |                                                  |                                                     |
|                                                                   | - Control (April                                                       | Are further legal services<br>required of you? * | Did you refer this client to<br>another attorney? * |
|                                                                   |                                                                        | Yes                                              |                                                     |
|                                                                   |                                                                        | No No                                            | No No                                               |
|                                                                   |                                                                        | Estimate of additional fees? *                   | Estimate of length of case? *                       |
|                                                                   |                                                                        | Choose one                                       | Choose one                                          |
|                                                                   |                                                                        | Complete                                         |                                                     |
| Click the Complete button                                         | when finished.                                                         |                                                  |                                                     |

Click the Complete button when finished.